# <u>Eduroam Anleitung (iOS) für Studenten</u>

**Voraussetzungen:** Diese Anleitung ist für iOS 15 ausgelegt. Mit den Tipps zu den häufigsten Fehlern am Ende der Anleitung können auch Installationen auf älteren/neueren Betriebssystemen gelingen. Bitte beachten Sie, dass die Installation unter MacOS ungleich der unter iOS ist.

### Schritt 1:

Laden Sie den SecureW2-Client herunter. Diesen finden Sie als QR-Code ausgehangen bei der CampusIT oder über diesen hinterlegten Link: <u>https://hs-</u> <u>bochum.de/securew2</u>. Sollte ihre Seite die falsche Platform anzeigen, wählen Sie in dem Dropdown-Menu "iPhone/iPad" aus. Starten Sie den Download, indem Sie auf "JoinNow" Klicken.

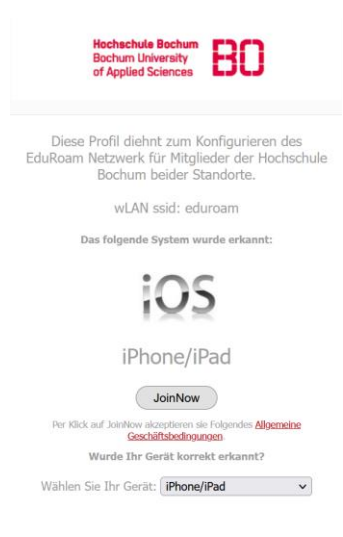

### <u>Schritt 2:</u>

Lassen Sie sich den Download im Ordner anzeigen und klicken Sie auf die soeben heruntergeladene Datei:

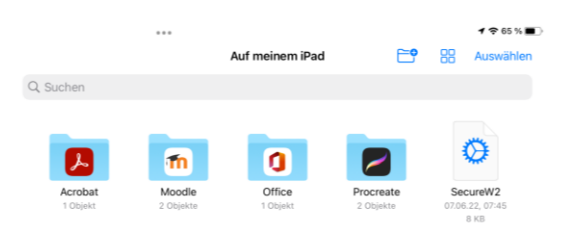

### <u>Schritt 3:</u>

Wenn sich keine Dialogbox öffnet,

die bekundet, dass das Profil in den Einstellungen installiert werden soll, können Sie im Abschnitt "Häufige Probleme" nachlesen, woran der Fehler liegen könnte. Wenn die Dialogbox aufgetaucht ist, können Sie problemlos fortfahren.

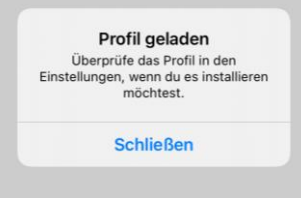

#### Schritt 4:

Öffnen Sie die Einstellungen. In der Liste auf der linken Seite hat sich ein neuer Punkt "Profil geladen" aufgemacht. Klicken sie diese Einstellung (im Bild die zweite Einstellung von oben) an.

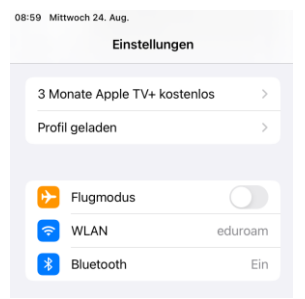

Bei der geöffneten Schaltfläche klicken Sie auf "Installieren". Nach Eingabe Ihres Pincodes wird das Profil installiert.

#### Schritt 5:

Klicken Sie nun in den WLAN-Einstellungen auf das Netzwerk "Eduroam". Nach erfolgreicher Installation des Profils

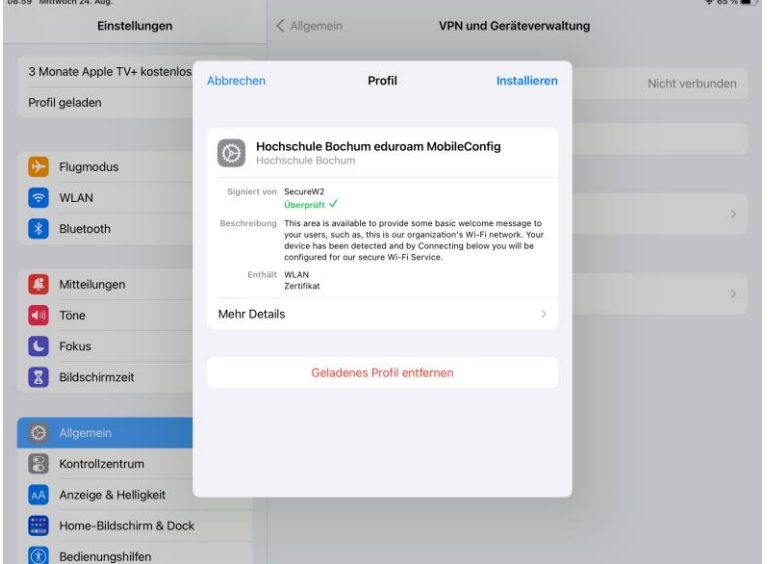

werden Sie gebeten Ihre Nutzerdaten anzugeben. Die anzugebenden Benutzerdaten sind die gleichen, die Sie auch zur Anmeldung bei Moodle benutzen.

# <u>Häufige Fehler:</u>

Zu Schritt 1: Sollten Sie die Seite nicht aufrufen können,

versuchen

Sie den alternativen Link, der direkt auf die Seite von SecureW2 führt:

https://cloud.securew2.com/public/38286/eduroam/

Zu Schritt 3: In neueren iOS-Versionen, kann das Profil nicht aus dem Download-Ordner heraus installiert werden. Sollte die Meldung nicht auftauchen verschieben Sie die

Konfigurationsdatei in einen anderen Ordner, und versuchen Sie es erneut.

In älteren iOS-Versionen erfolgt das Laden des Profils nicht über den Ordner, sondern in den Einstellungen. Suchen Sie dafür in den Einstellungen nach "Profil installieren". Ein Vorschlag der Suchfunktion sollte der Eintrag "VPN und Geräteverwaltung" sein. Klicken Sie auf diesen Suchvorschlag. Von hier aus können sie das Profil laden

Zu Schritt 4: Sollte in den Einstellungen nicht der Punkt "Profil geladen" aufgetaucht sein versuchen Sie die Häufigen Fehler zu Schritt 3 zu beachten.

## <u>Zu Schritt 5:</u>

Überprüfen Sie die eingegebenen Daten auf Korrektheit. Beachten Sie, dass Sie nicht Ihre E-Mailaddresse, sondern Ihren Benutzernamen, mit dem Sie sich bei Moodle anmelden als Benutzernamen wählen

Bestehen weitere Probleme? Dann wenden Sie sich gerne an die CampusIT.